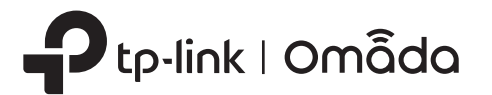

# 2 Монтаж устройства

Точку доступа можно закрепить на потолке или на стене. В зависимости от способа монтажа используются разные инструкции.

# Краткое руководство по установке и настройке точек доступа Wi-Fi

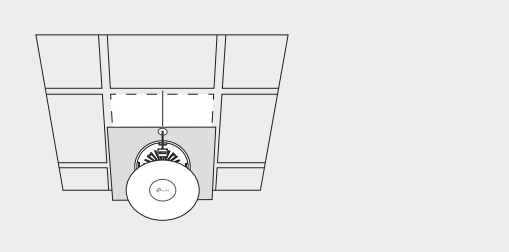

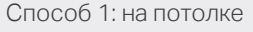

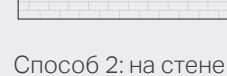

(**p**.,...)

# Способ 1: на потолке

 $(\cdot)$ 

Потолочная плитка, на которую планируется закрепить точку доступа, должна быть больше точки доступа.

٢

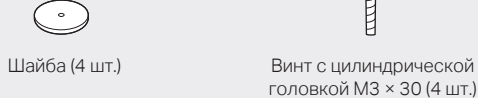

b Крылатая гайка (4 шт.)

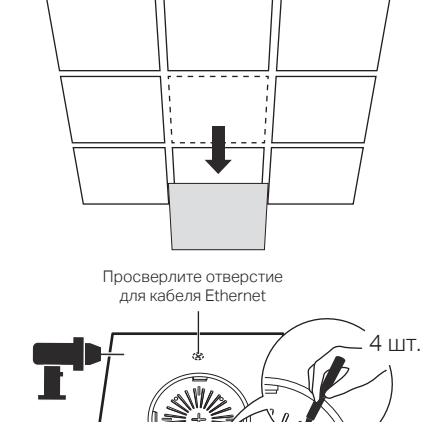

Снимите потолочную плитку.

2

Разместите крепление в середине потолочной плитки. Обозначьте места, в которых будут просверлены отверстия для винтов и кабеля Ethernet. Просверлите в обозначенных местах четыре отверстия для винтов диаметром 4 мм. а также отверстие диаметром 25 мм для кабеля Ethernet.

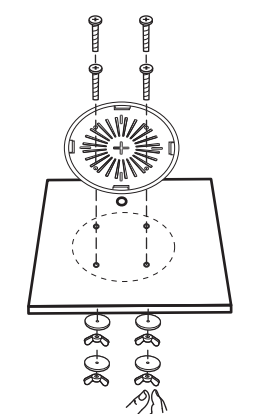

# 3

Прикрутите крепление к потолку с помощью четырёх винтов с цилиндрической головкой M3 × 30, шайб и крылатых гаек.

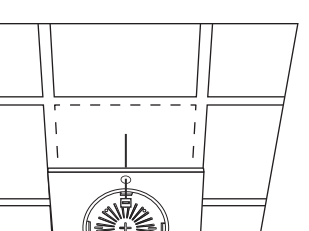

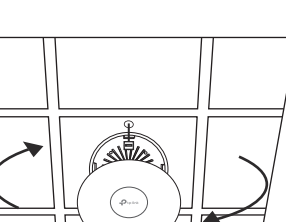

# Δ

Просуньте кабель Ethernet через отверстие и вставьте обратно потолочную плитку.

# 5

Подключите кабель Ethernet к порту Ethernet точки доступа. Закрепите точку доступа на креплении, повернув её по часовой стрелке до упора.

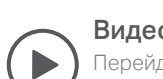

#### Видеоруководство

Терейдите по адресу https://www.tp-link.com/ru/support/setup-video/ или отсканируйте QR-код справа, чтобы найти видеоруководство по настройке интересующей вас молели

### Корпус устройства 1

В качестве примера в руководстве рассматривается модель EAP660 HD, поэтому ваше устройство может отличаться от изображённого

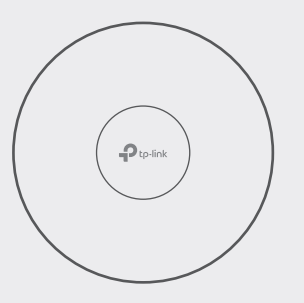

#### Индикатор

Горит: устройство исправно работает / выполняется инициализация. Не горит: есть отклонения в работе / нет питания / индикатор выключен.

#### Мигает

- Инициализация: после завершения инициализации инликатор лважлы мигнёт.
- Обновление: во время установки обновления индикатор мигает каждую секунду.
- Сброс настроек: во время сброса настроек индикатор быстро мигает. После этого точка доступа
- перезагрузится.
- Изоляция: во время состояния изоляции инликатор мелленно мигает
- Определение местоположения: при активации функции обнаружения местоположения на контроллере Omada индикатор быстро мигает в течение десяти минут. Его можно вручную отключить в настройках.

# Задняя панель

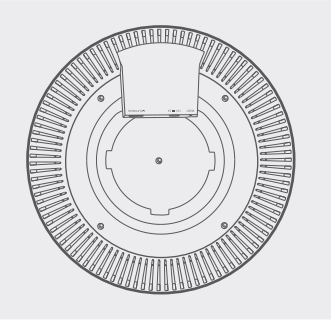

## СБРОС НАСТРОЕК

Не отключая питания устройства, нажмите и удерживайте около пяти секунд кнопку RESET, пока индикатор не начнёт быстро мигать. Затем отпустите кнопку. После этого заводские параметры устройства будут восстановлень

Порт Ethernet 2,5 Гбит/с (РоЕ) (ЕАР660 HD / ЕАР670) | 1 Гбит/с (ЕАР610 / ЕАР620 HD)

Этот порт предназначен для подключения устройства к роутеру или коммутатору для обмена данными, а также к источнику питания PSE (например, к коммутатору PoE) для передачи данных и питания по кабелю Ethernet. Этот порт поддерживает скорость передачи данных 10/100/1000/2500 Мбит/с (ЕАР660 HD / ЕАР670) и 10/100/1000 Мбит/с (EAP610 / EAP620 HD).

Разъём питания: 12 В = 2 А (ЕАР660 HD) | 12 В = 1,5 А (ЕАР670) | 12 В = 1 А (ЕАР610 / ЕАР620 HD) Для подачи питания на устройство подключите один конец идущего в комплекте адаптера питания к этому разъёму, а другой — к обычной настенной розетке.

# Лицевая панель

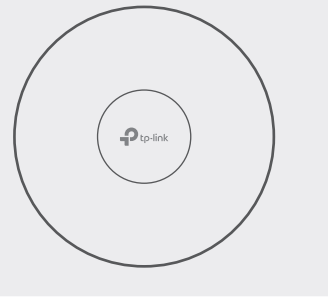

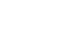

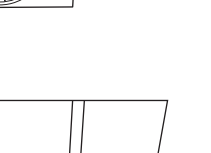

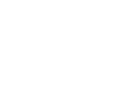

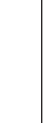

# Способ 2: на стене

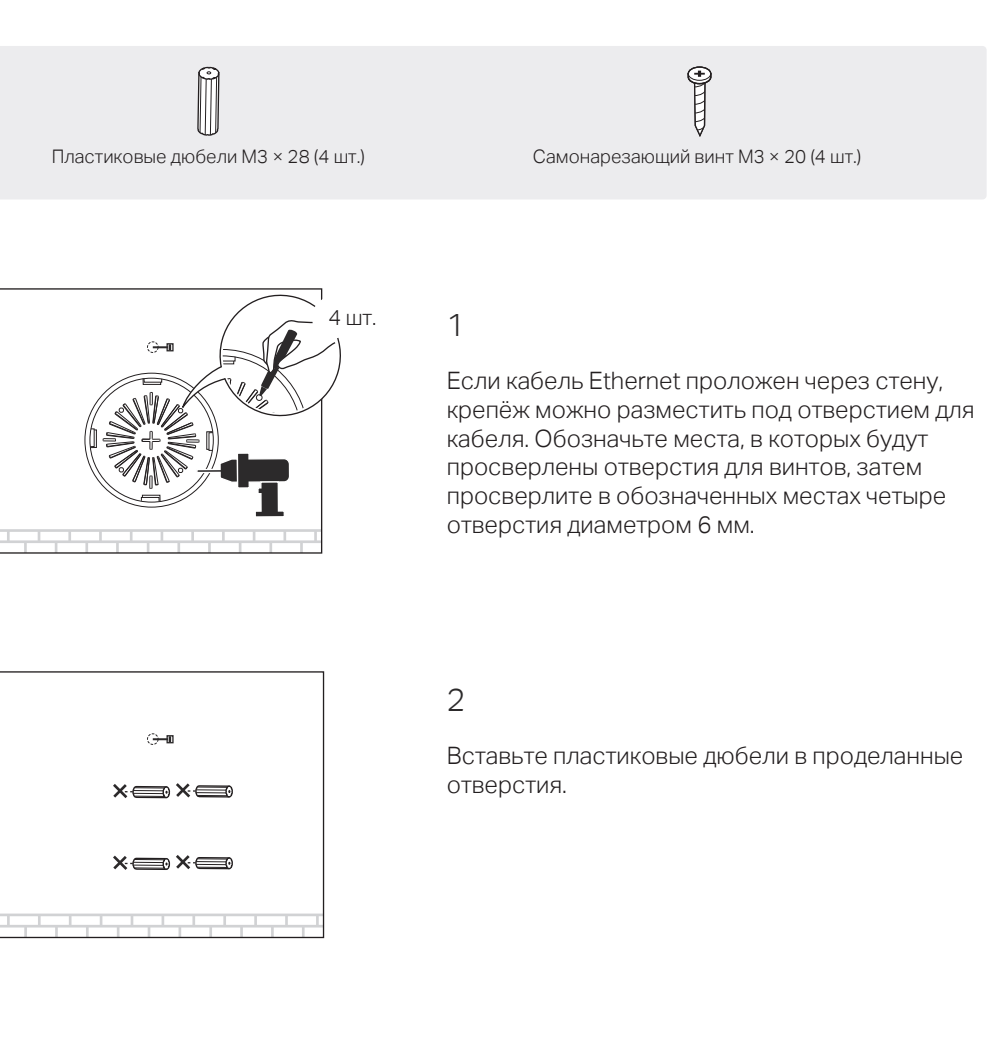

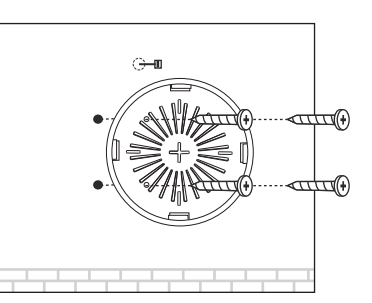

# 3

Прикрутите крепление к стене, вкрутив в дюбели самонарезающие винты. Убедитесь, что выпуклые части крепления находятся снаружи, а не со стороны стены.

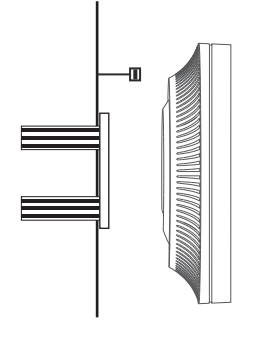

### 4

5

Подключите кабель Ethernet к порту Ethernet точки доступа.

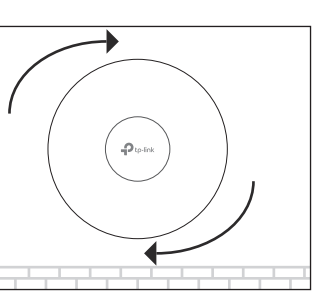

Закрепите точку доступа на креплении, повернув её по часовой стрелке до упора.

# 3 Питание

Точка доступа может получать питание через адаптер питания или через устройство PSE (например, коммутатор PoE) стандарта LPS или PS2.

# Способ 1: через коммутатор PoE (802.3at)

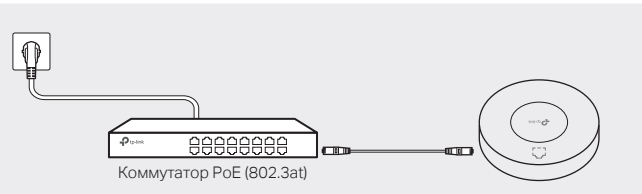

Подключите один конец кабеля Ethernet к коммутатору PoE (802.3at), а другой — к порту Ethernet точки доступа.

# Способ 2: через адаптер питания

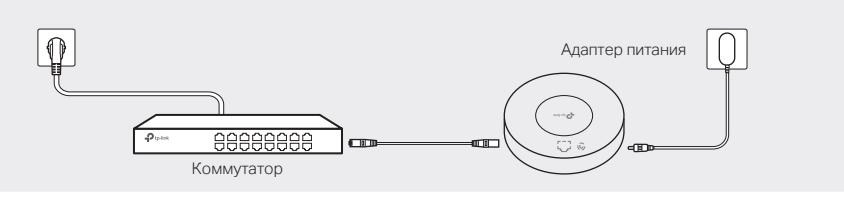

Подключите один конец идущего в комплекте адаптера питания к порту Power точки доступа, а другой — к обычной настенной розетке.

# 4 Программная настройка

### • Способ 1: автономный режим

Для отдельной настройки каждой точки доступа (подойдёт для небольших сетей).

### • Способ 2: режим контроллера

Для групповой настройки точек доступа с помощью контроллера Omada.

# Способ 1: автономный режим

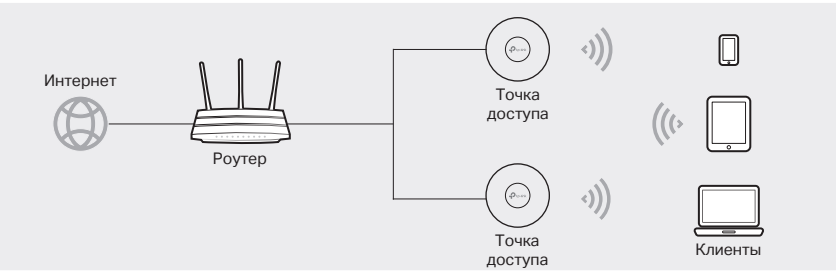

- Преждем чем начать настройку, убедитесь, что все устройства включены и подключены к сети в соответствии с изображённой выше схемой.
- Для присвоения IP-адресов точкам доступа и клиентам в локальной сети нужен сервер DHCP (для этого обычно используются роутеры с функцией DHCP).

## Через приложение Omada

1. Скачайте приложение Omada на телефон через App Store или Google Play:

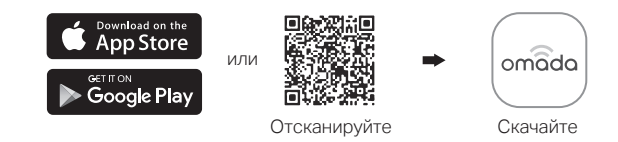

- 2. Подключите телефон к Wi-Fi сети точки доступа. Имя сети по умолчанию напечатано на этикетке на нижней панели точки доступа: TP-Link\_2.4GHz/5GHz\_XXXXXX
- 3. Откройте приложение Omada и дождитесь, когда точка доступа появится в разделе Standalone APs. Нажмите на название точки доступа для её настройки.

Приложение Omada позволяет настроить лишь основные параметры — остальные параметры можно настроить через веб-интерфейс точки доступа или контроллер.

# Через браузер

- 1. Подключитесь к Wi-Fi сети точки доступа. Имя сети по умолчанию напечатано на этикетке на нижней панели точки доступа TP-Link 2.4GHz/5GHz XXXXXX
- 2. Введите в адресной строке браузера http://tplinkeap.net и используйте для входа слово admin в качестве имени пользователя и пароля.
- 3. Для повышения безопасности измените имя пользователя и пароль. Внесите нужные изменения в параметры Wi-Fi и подключите клиентские устройства к новой Wi-Fi сети.

Для настройки других точек доступа подключите клиентское устройство к Wi-Fi сети соответствующей точки доступа и выполните вышеуказанные инструкции. В автономном режиме можно настроить лишь основные параметры — остальные параметры можно настроить через контроллер.

# Способ 2: режим контроллера

## Выберите один из двух типов контроллера Omada

# • Тип 1: программный контроллер

Если используется операционная система Windows или Linux, скачайте программный контроллер на https://www.tp-link.com/ru/support/download/omada-software-controller/ и запустите загруженный файл. Следуйте указаниям установщика для завершения установки. Для управления устройствами компьютер, на котором установлен контроллер, должен постоянно находиться во включённом состоянии.

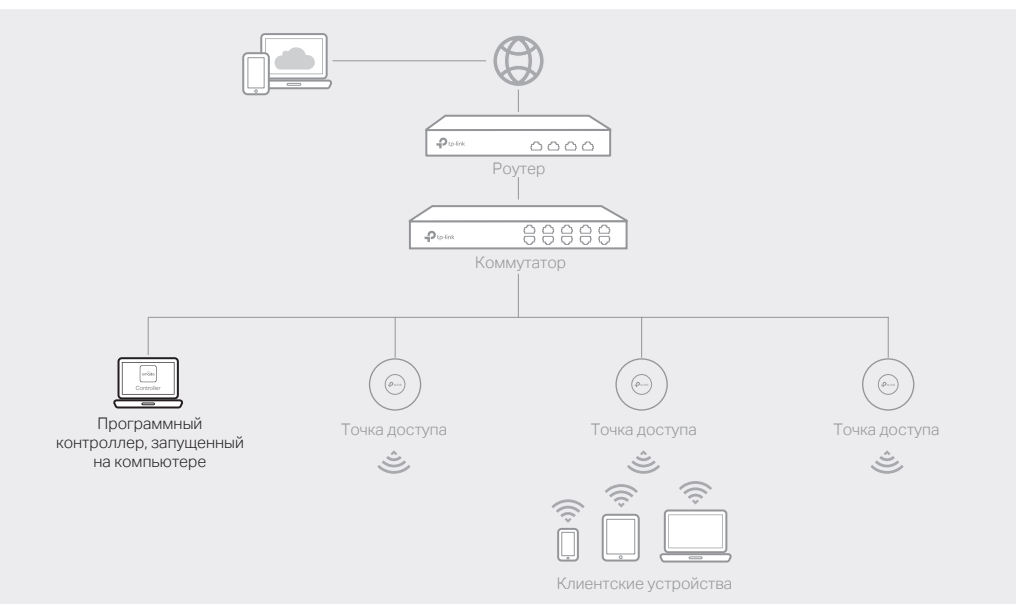

### • Тип 2: аппаратный контроллер (ОС200/ОС300)

Аппаратный контроллер — это хорошая альтернатива, если у вас нет отдельного компьютера для программного контроллера.

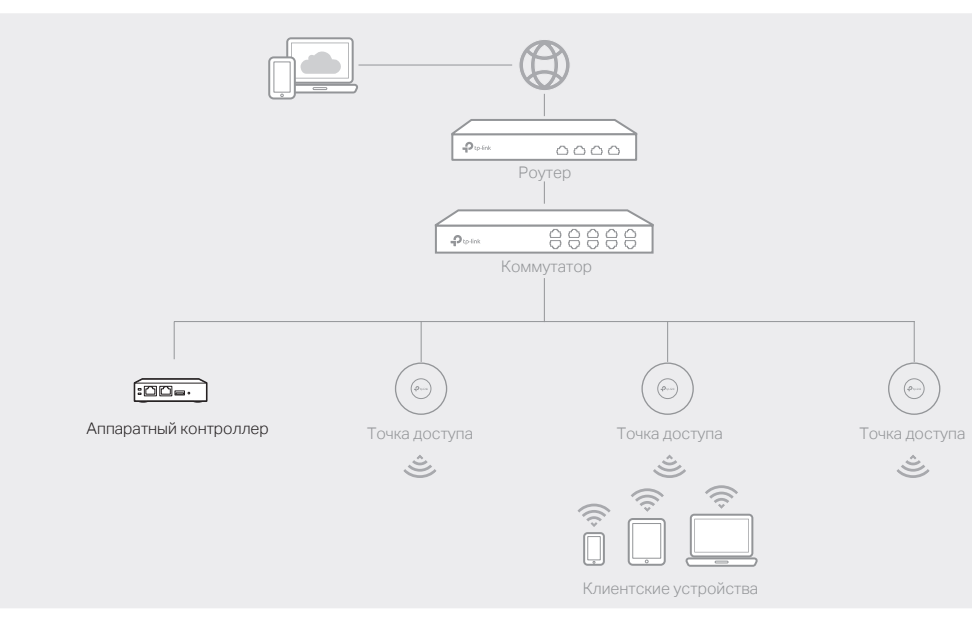

- Преждем чем начать настройку, убедитесь, что все устройства включены и подключены к сети в соответствии с изображённой выше схемой.
- Для присвоения IP-адресов точкам доступа и клиентам в локальной сети нужен сервер DHCP (для этого обычно используются роутеры с функцией DHCP).
- Для поиска, адаптации и управления устройствами Omada (роутерами, коммутаторами, точками доступа) у контроллера должен быть сетевой доступ к ним.

## Через приложение Omada

1. Скачайте приложение Omada на телефон через App Store или Google Play:

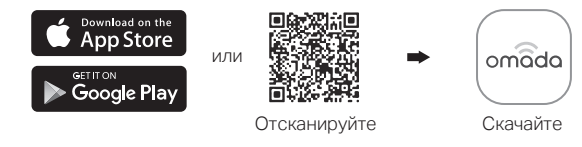

- 2. Запустите приложение и настройте контроллер локально или удалённо.
- Локальное управление
- А. Подключите телефон к Wi-Fi сети точки доступа. Имя сети по умолчанию напечатано на этикетке на нижней панели точки доступа TP-Link 2.4GHz/5GHz XXXXXX
- Б. Запустите приложение и перейдите в раздел Local Access, нажмите + в верхнем правом углу, чтобы добавить и настроить контроллер.

- 4. Контроллером также можно управлять удалённо через облако Omada. Прежде чем начать, убедитесь, что у контроллера и компьютера есть доступ в интернет.

- Ð

# $\bigcirc$

- Wi-Fi
- Не используйте повреждённые USB-кабели или зарядные устройства для зарядки устройства.

• Адаптер должен быть установлен в легкодоступном месте недалеко от оборудования.

#### • Удалённое управление

Прежде чем начать, убедитесь, что у контроллера и мобильного устройства есть доступ в интернет.

#### \* Программный контроллер

А. Убедитесь, что на контроллере включён облачный доступ и что контроллер привязан к вашему TP-Link ID.

Б. Откройте приложение и выполните вход, используя свой TP-Link ID. Перейдите в раздел Cloud Access. Появится список устройств, привязанных к вашему TP-Link ID, и вы сможете настроить контроллер.

#### \* Аппаратный контроллер

А. Убедитесь, что на контроллере включён облачный доступ (включён по умолчанию) и что медленно мигает индикатор.

Б. Откройте приложение и выполните вход, используя свой TP-Link ID. Перейдите в раздел Cloud Access, нажмите + в верхнем правом углу, чтобы добавить и настроить контроллер.

### Через браузер

1. Откройте веб-интерфейс контроллера Omada.

#### \* Программный контроллер

Запустите на компьютере программный контроллер. После некоторого времени должен автоматически открыться веб-интерфейс. Если этого не произошло, нажмите Launch a Browser to Manage the Network.

#### \* Аппаратный контроллер

Поскольку аппаратный контроллер получает IP-адрес от сервера DHCP роутера, чтобы узнать его, нужно открыть список клиентов DHCP роутера.

- А. Сначала нужно найти IP-адрес роутера. Откройте на компьютере командную строку и введите ipconfig. В списке результатов найдите Default Gateway — это и есть IP-адрес роутера.
- Б. Введите в адресной строке браузера IP-адрес роутера. В качестве имени
- пользователя и пароля для входа по умолчанию используется слово admin. В. Перейдите в раздел Network > LAN > DHCP Client List, чтобы найти IP-адрес
- контроллера по его МАС-адресу.
- 2. Следуйте указаниям установщика в веб-интерфейсе для завершения быстрой настройки.
- 3. После завершения быстрой настройки появится окно входа. Введите созданные вами имя пользователя и пароль и нажмите Log in.

#### \* Программный контроллер

А. Убедитесь, что на контроллере включён облачный доступ и что контроллер привязан к вашему TP-Link ID. Для включения облачного доступа и привязки к TP-Link ID перейдите в раздел Settings > Cloud Access в веб-интерфейсе контроллера. Если вы уже всё это настроили во время быстрой настройки, пропустите этот шаг.

Б. Введите в адресной строке браузера https://omada.tplinkcloud.com и выполните вход с помощью своего TP-Link ID. Появится список контроллеров, привязанных к вашему TP-Link ID. Нажмите Launch, чтобы продолжить настройку контроллера.

#### \* Аппаратный контроллер

А. Убедитесь, что на контроллере включён облачный доступ (включён по умолчанию) и что медленно мигает индикатор.

Б. Введите в адресной строке браузера https://omada.tplinkcloud.com и выполните вход с помощью своего TP-Link ID. Нажмите Add Controller и выберите Hardware Controller, чтобы добавить контроллер.

Более подробная информация доступна в руководствах пользователя аппаратных контроллеров и точек доступа на https://www.tp-link.com/ru/support/download/

Задать вопрос, найти ответ и просто пообщаться с другими пользователями и инженерами TP-Link можно в нашем сообществе на https://community.tp-link.com

Для получения техподдержки, руководств пользователя и иной информации посетит https://www.tp-link.com/ru/support или отсканируйте QR-код справа.

#### Руководство по безопасному использованию

• Избегайте контакта устройства с водой и огнём, а также

использования устройства в условиях высокой влажности и высоких температур.

- Не пытайтесь самостоятельно разбирать, ремонтировать или модифицировать устройство.
- Не используйте устройство в местах, где запрещено использование
- Используйте только рекомендуемые зарядные устройства.

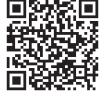

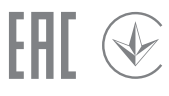